## SDDP

www.psr-inc.com

Contacto: sddp@psr-inc.com

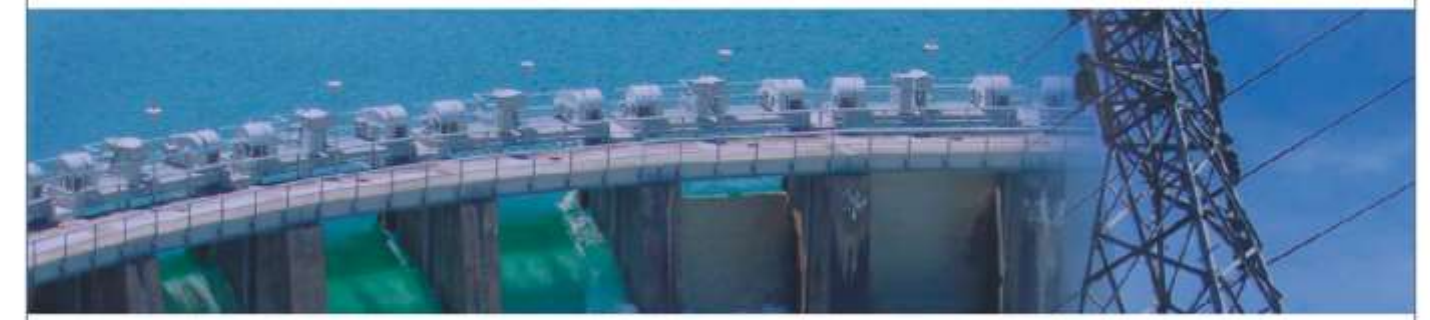

## INSTRUCCIONES PARA INSTALACIÓN DEL SDDP

La instalación del SDDP puede ser hecha siguiendo los pasos a continuación:

- 1) Acceda a nuestra página web: <u>http://www.psr-inc.com/es/;</u>
- 2) En el menú superior, seleccione:

Software > Modelaje de sistemas de energía > SDDP;

- Seleccione el archivo deseado en la sección "Descargas relacionadas". Usted será direccionado para la página de registro en el portal de la PSR. Si usted aún no está registrado o se olvidó de su contraseña, siga las instrucciones. Después de realizado el download, ejecute el instalador con derechos de administrador;
- 4) Digite la contraseña de instalación informada en el correo de distribución;
- 5) Al final se dará inicio a la instalación del driver de la llave física de seguridad. Si se presenta la opción de Upgrade del driver de la llave, favor aceptarla y continuar. Sugerimos aceptar todas las opciones recomendadas durante la instalación de la llave de seguridad;
- 6) En seguida ocurrirá la instalación del MPICH2, aplicación necesaria para la ejecución de casos en modo Paralelo (la instalación del MPICH2 no es necesaria y, por lo tanto, no iniciará caso la misma versión de este programa ya esté instalada). Sugerimos que sean aceptas todas las opciones recomendadas durante la instalación del MPICH2. Caso exista una versión anterior del MPICH instalada, el instalador podrá presentar un mensaje de error. En este caso, todas las versiones ya instaladas del MPICH deben ser removidas de la computadora a través del Painel de Control del Windows y la instalación del SDDP debe ser rehecha;
- 7) La instalación está concluida y el SDDP está listo para uso.